## Request a Login for Construction Permit Self-Service (CPSS)

Step # 1: Request login through our Permit Self Service Portal at:

www.cityofspringville.com/inspections

Step # 2: Fill out the required information and submit request.

| Se                                                                                        | If-Service Web Port                                                            |
|-------------------------------------------------------------------------------------------|--------------------------------------------------------------------------------|
|                                                                                           | powered by © edmunds                                                           |
| Springville City                                                                          | y, AL                                                                          |
| Username:                                                                                 | Welcome to the City of Springville's Contruction Per<br>portal                 |
| Password:                                                                                 |                                                                                |
| Request Login                                                                             | Login                                                                          |
|                                                                                           |                                                                                |
| Enter Identifying                                                                         | g Information                                                                  |
| O                                                                                         | n has been verified, someone will contact you with your username and password. |
| Once your informatio                                                                      | ······································                                         |
| Once your informatio<br>Name:                                                             | <b>0</b> .                                                                     |
| Name:<br>Address:                                                                         |                                                                                |
| Once your informatio<br>Name:<br>Address:<br>Contact:                                     |                                                                                |
| Name:<br>Address:<br>Contact:<br>Email Address:                                           |                                                                                |
| Name:<br>Address:<br>Contact:<br>Email Address:<br>Phone:                                 | • • • • • • • • • • • • • • • • • • •                                          |
| Name:<br>Name:<br>Address:<br>Contact:<br>Email Address:<br>Phone:<br>Contractor License: | • • • • • • • • • • • • • • • • • • •                                          |

Step # 3: You will be emailed a Username and Password via the email address provided in Step #2.

PLEASE NOTE: If you are requesting a username and password outside of office hours, Monday-Friday 7:30 am to 4:30 pm, someone will respond to you as quickly as possible upon returning to the office.

- Step # 4: Login using the provided Username and Password.
  - You will be required to change your password the first time you login.
  - Password must be 8 characters long and include numbers and letters.

| Change Password       |                |         |  |
|-----------------------|----------------|---------|--|
| En                    | ter old passwo | ord     |  |
| Enter new             | ve)            |         |  |
| Re-enter new password |                |         |  |
| Passwords match.      |                |         |  |
|                       | Submit         | Go Back |  |